## PROCEDURA PER LA PRENOTAZIONE DEL COLLOQUIO CON L'INSEGNANTE

Accedere al registro elettronico Argo. Aprire la sezione "Servizi Classe" e cliccare su "Ricevimento Docenti".

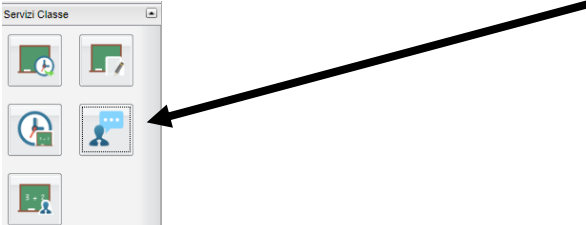

## Cliccare su "Nuova Prenotazione"

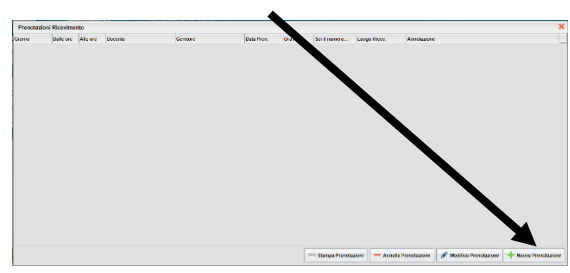

Cliccare sul nome del docente.

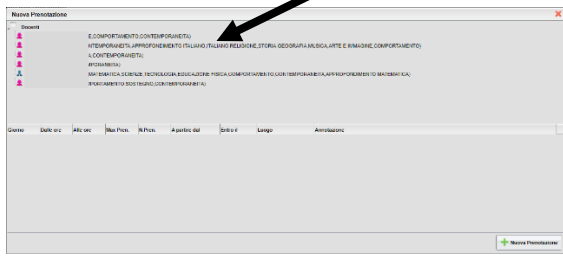

Opzionare la fascia oraria preferita, fra quelle che appaiono nella sezione inferiore.

| Nuova Prenotazione                                                 |              |        |                              |                                                                                                    |                         |            |                        |                                          |  |
|--------------------------------------------------------------------|--------------|--------|------------------------------|----------------------------------------------------------------------------------------------------|-------------------------|------------|------------------------|------------------------------------------|--|
| - Deve                                                             | i.           |        |                              |                                                                                                    |                         |            |                        |                                          |  |
| U DE INDER AND THE CONSIDER AND CONTRACT CONTRACT OF A DESCRIPTION |              |        |                              |                                                                                                    |                         |            |                        |                                          |  |
|                                                                    | CARLIN CHICK |        | THE OWNER AND INCOME.        | CORPORATE A                                                                                                    | CONTRACTO INCOMENDATION |            | -                      | AN INC. ANTE & ADDRESS & CONTRACTOR MANY |  |
|                                                                    |              |        |                              |                                                                                                    |                         |            |                        |                                          |  |
|                                                                    |              |        |                              |                                                                                                    |                         |            |                        |                                          |  |
|                                                                    | 1            |        |                              |                                                                                                    |                         |            |                        |                                          |  |
|                                                                    |              |        | DATE: N                      | A STATE AND A STATE AND A STAT |                         |            |                        |                                          |  |
| <b>4</b> 50                                                        |              |        | VIC, SONTONIO CONTEMPORATINA |                                                                                                    |                         |            |                        |                                          |  |
|                                                                    |              |        |                              |                                                                                                    |                         |            | . 🖊                    |                                          |  |
|                                                                    |              |        |                              |                                                                                                    |                         |            |                        |                                          |  |
|                                                                    |              |        |                              |                                                                                                    |                         |            |                        |                                          |  |
|                                                                    |              |        |                              |                                                                                                    |                         |            |                        |                                          |  |
| Gome                                                               | Date ore     | Alcore | Max Pres.                    | N.Pres.                                                                                                    | A partire dal           | Entro il   | Luopo                  | Amstealore                               |  |
| 93/11/2920                                                         | 18.00        | 96:10  | 1                            | 0                                                                                                    | 05/15/2023 08:00        | 09/19/2020 | primaria20 kg/hodi     |                                          |  |
| 1311(2120                                                          | 15 10        | 16:20  | 1                            |                                                                                                    | 05112023 05 00          | 09/19/2020 | primaria/20 cphod      |                                          |  |
| 1311/2020                                                          | 19:20        | 19:30  | 1                            |                                                                                                    | 06112003 03 00          | 09/19/2020 | primaria2Citybed       |                                          |  |
| 13/11/2220                                                         | 18.20        | 15.40  | 1                            | •                                                                                                    | 06112023 08 50          | 03/15/2828 | primaria2CityLod       |                                          |  |
| 12110120                                                           | 15 43        | 10:50  | 4                            |                                                                                                    | 05112023 03 00          | 08/15/2020 | primaria 2 Cicipanting |                                          |  |
| 13/11/2920                                                         | 19.50        | 17:00  | 1                            |                                                                                                    | 06/11/2022 08:00        | 09/11/2020 | primaria2Cityphedi     |                                          |  |
| 1411(2220                                                          | 17.00        | 17,10  |                              |                                                                                                    | 06112003-0600           | 09112020   | present/Capters        |                                          |  |
| 13110320                                                           | 17:10        | (7:20  | 1                            |                                                                                                    | 00/11/2023 03:00        | 09/19/2020 | primaria SC included   |                                          |  |
| 13/11/2228                                                         | 17.20        | 17.30  | 1                            |                                                                                                    | 06112023 08:00          | 09/11/2020 | primaria/20 koli edi   |                                          |  |
| 13110120                                                           | 17.30        | \$7.40 | 1                            |                                                                                                    | 05112023 05 00          | 09/19/2020 | primeria/Citabuel      |                                          |  |
| 1311(2228                                                          | 17.40        | (7.65  | 4                            |                                                                                                    | 00112003-00.00          | 00/11/2020 | admarks?Circled        |                                          |  |
|                                                                    |              |        |                              |                                                                                                    |                         |            |                        |                                          |  |

Nella finestra successiva appare il riepilogo della prenotazione. Verificata, cliccare su "Conferma".

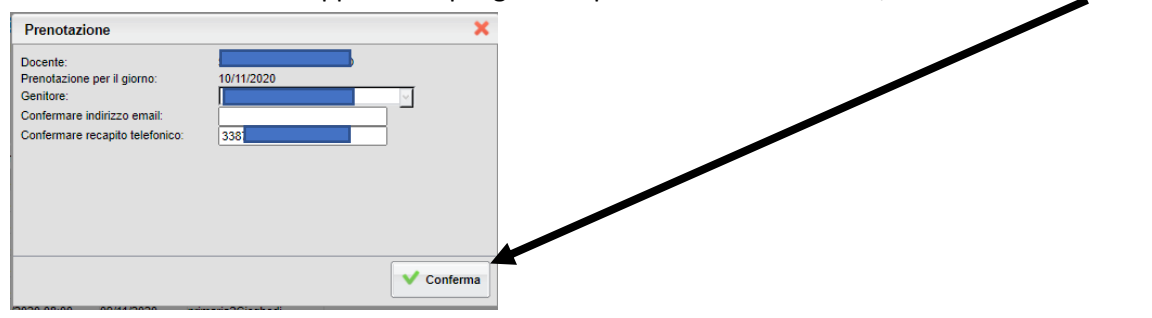

Il sistema conferma la prenotazione.

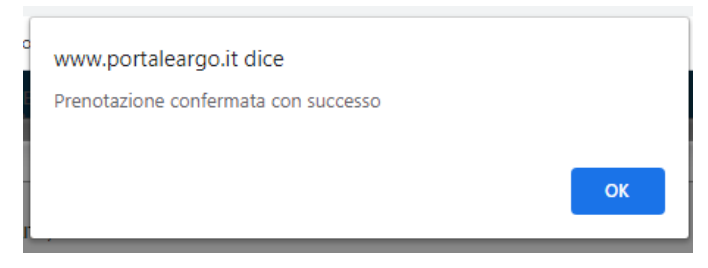